# Manuel étape par étape Mise en service REMOCON NET

Elcotherm SA 2022

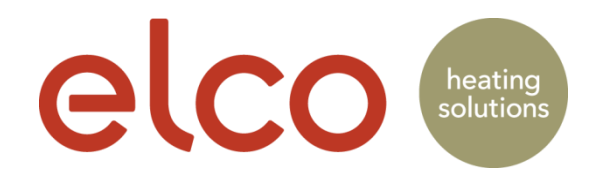

#### Enregistrement compte utilisateur (client final uniquement)

|   | II MEDIONmobile LTE 13:39       | 43 % 🔲          | • MEDIONmobile LTI          | E 13:39                | 42 % 🔲 | 📶 MEDIONmobile 奈                                                                                            | 14:28 🕫 45 % 🗖                                     | 📶 MEDIONmobile 奈                                                                                            | 14:28                                              | ⋪ 45 % 💽             |  |
|---|---------------------------------|-----------------|-----------------------------|------------------------|--------|----------------------------------------------------------------------------------------------------|----------------------------------------------------|----------------------------------------------------------------------------------------------------|----------------------------------------------------|----------------------|--|
| 1 |                                 |                 | <                           | elco                   |        | <                                                                                                    | elco                                               | <                                                                                                    | elco                                               |                      |  |
|   |                                 |                 | ENREGISTREMENT              |                        |        | ENREGISTREMENT                                                                                              |                                                    | ENREGISTREMENT                                                                                              |                                                    |                      |  |
|   |                                 |                 |                             | ldentifiant (e-mail) * |        |                                                                                                    | présent contrat et Politique de<br>Confidentialité |                                                                                                    | présent contrat et Politique de<br>Confidentialité |                      |  |
|   | elco                            |                 | Email secondaire            |                        |        | Je donne mon consentement expresse au<br>traitement de mes données personnelles<br>à des fins de profilage. |                                                    | Je donne mon consentement expresse au<br>traitement de mes données personnelles<br>à des fins de profilage. |                                                    |                      |  |
|   |                                 |                 |                             |                        |        | Accepte                                                                                                    |                                                    | Informazioni                                                                                                |                                                    |                      |  |
|   |                                 | Mot de pas      |                             | e*                     |        | Refuse                                                                                                    |                                                    | Merci pour v<br>mail v                                                                                      | votre enregistremen<br>vient d'être envoyé         | nt. Un e-<br>à       |  |
|   | DÉMO                            |                 |                             |                        |        | Conformément<br>Confidentialité,                                                                            | à la Politique de<br>j'accepte/je n'accepte pas    | elco_user<br>vérifier votr                                                                                  | @mailinator.com. Ve<br>re boîte e-mail et uti      | euillez<br>iliser le |  |
|   |                                 |                 | Confirmer le mot de passe * |                        |        | le traitement de mes données<br>personnelles à des fins marketing.                                          |                                                    | lien fourni pour finaliser l'enregistrement.                                                                |                                                    |                      |  |
|   | CREER COMPTE                    |                 |                             |                        |        | Accepte                                                                                                    | e                                                  |                                                                                                    | ОК                                                 |                      |  |
|   |                                 |                 | Prénom *                    |                        |        | Refuse                                                                                                    |                                                    | Refuse                                                                                                    | e                                                  |                      |  |
|   |                                 | 4 2 7512 20 274 |                             |                        |        |                                                                                                    | Sauvegarder                                        |                                                                                                    | Sauvegarder                                        |                      |  |
|   | Connectez-vous avec votre       | 4.3.7515.23274  | Nom *                       |                        |        | Politiqu                                                                                                    | le de Confidentialité                              | Politic                                                                                                    | que de Confidentiali                               | té                   |  |
|   | compte et pilotez votre confort |                 |                             |                        |        | Termes et co                                                                                                | nditions du présent contrat                        | Termes et c                                                                                                 | onditions du présen                                | nt contrat           |  |
|   |                                 |                 |                             |                        |        | *                                                                                                    | × 11                                               | *• •                                                                                                    | / H .                                              | · ·                  |  |

Ouvrir l'app REMOCON.NET et appuyer sur CREER COMPTE Définir une adresse courriel et un mot de passe et les saisir.

\* Champ obligatoire

Accepter la protection des données et les conditions d'utilisation Cliquer sur Sauvegarder Un courriel d'activation est envoyé à l'adresse courriel saisie.

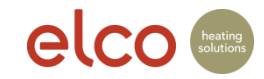

### Enregistrement compte utilisateur (client final uniquement)

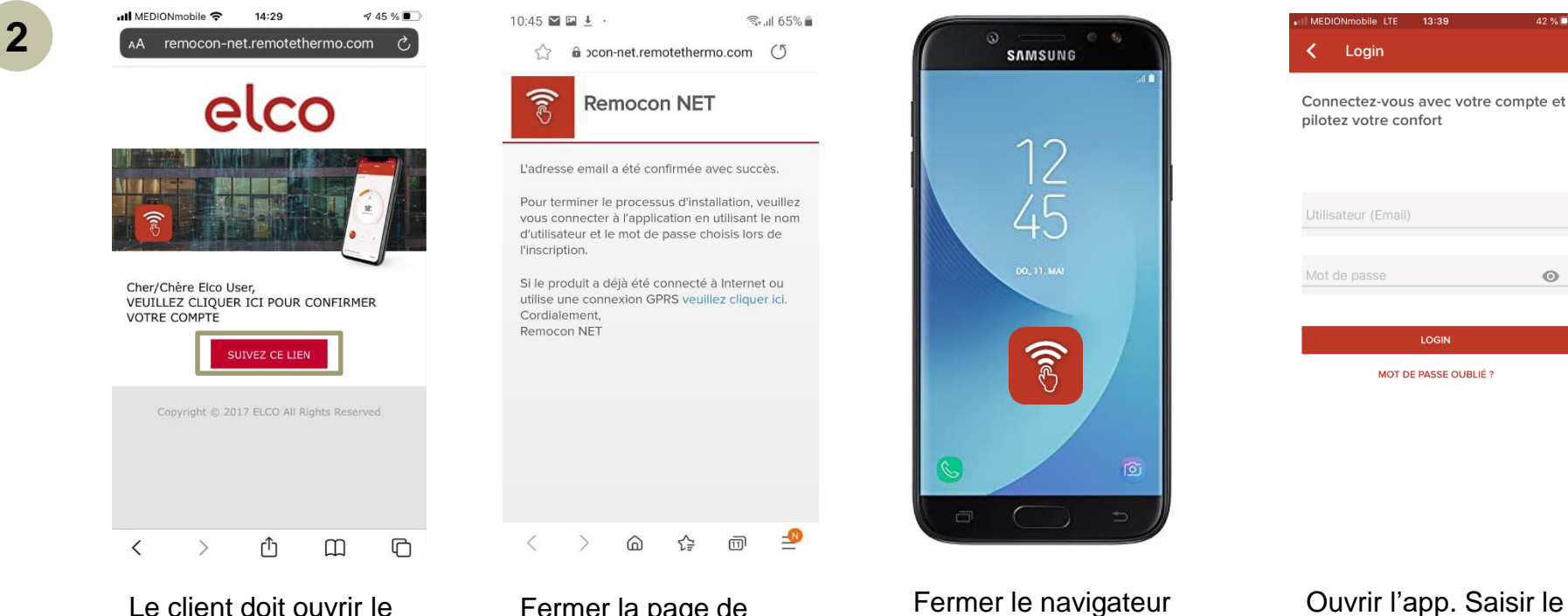

courriel et cliquer sur «suivez ce lien» pour confirmer l'enregistrement

Fermer la page de confirmation

Fermer le navigateur et ouvrir l'app

Θ LOGIN MOT DE PASSE OUBLIÉ ?

42 % 🔳

Ouvrir l'app. Saisir le nom de l'utilisateur et le mot de passe

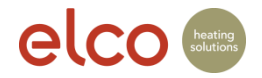

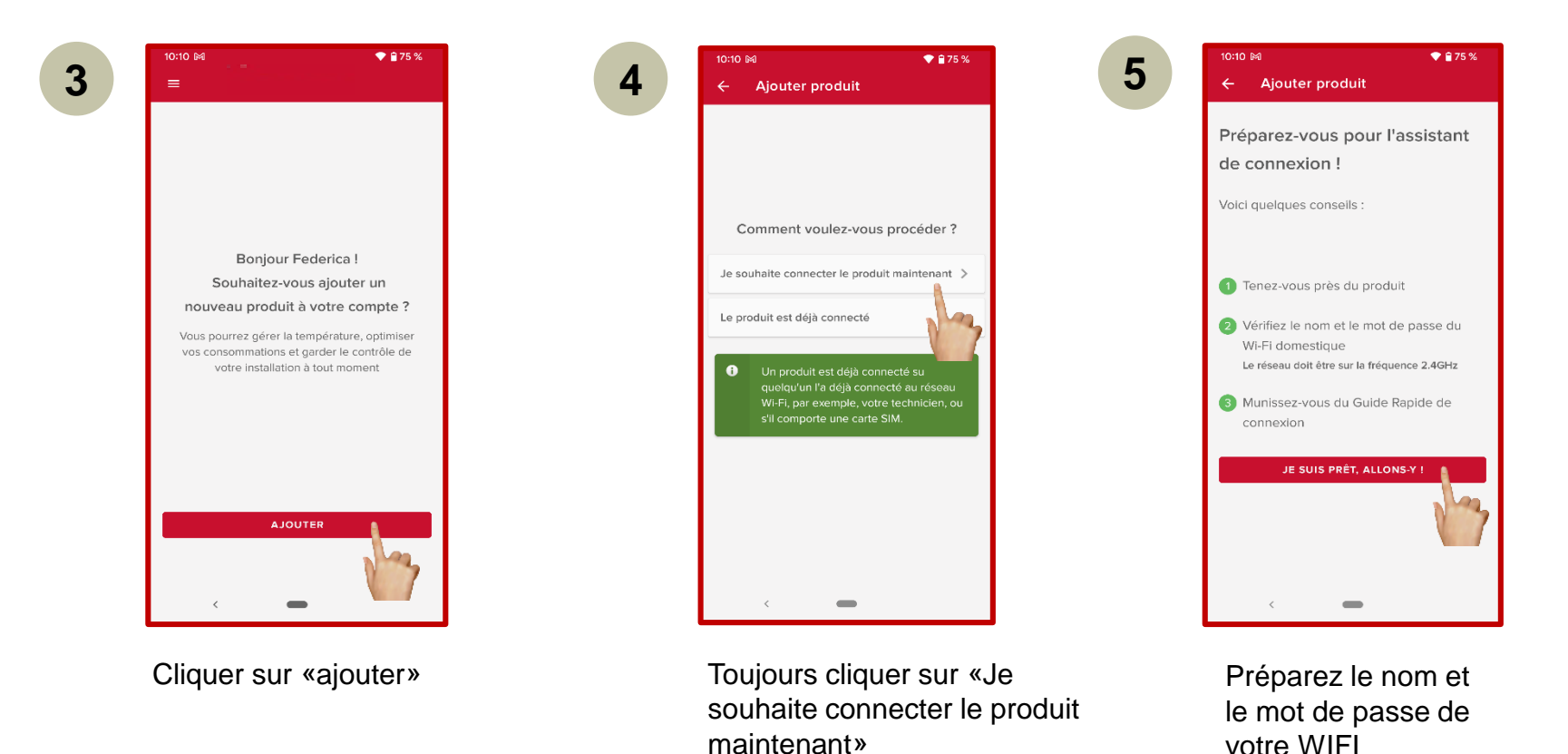

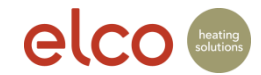

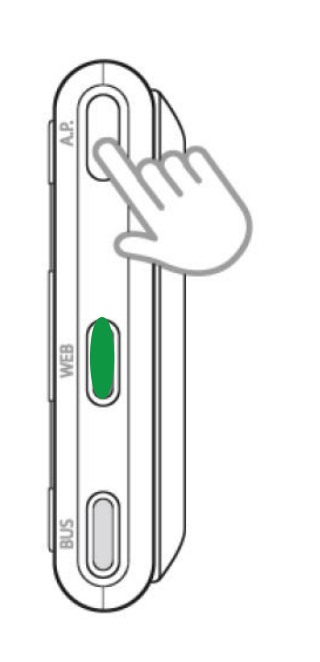

7

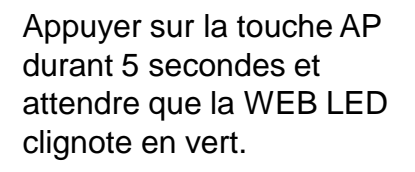

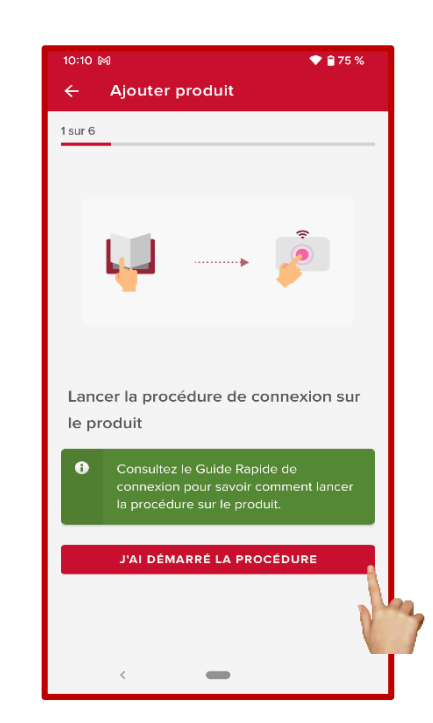

Continuer

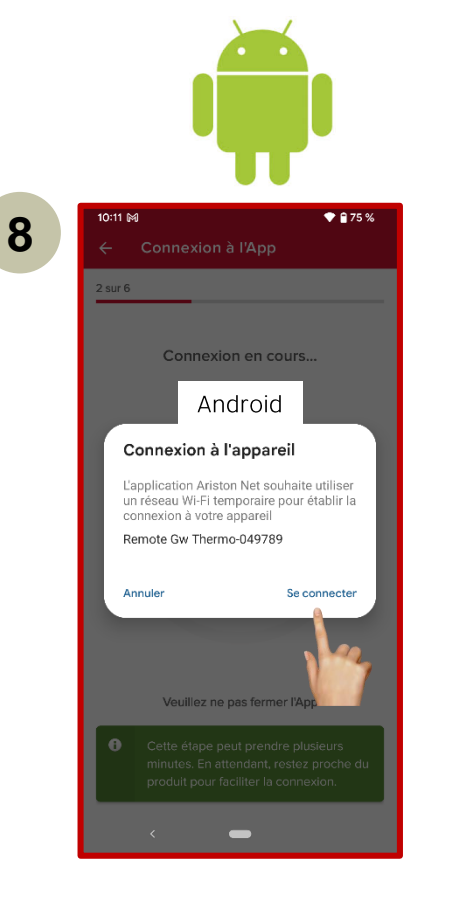

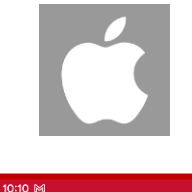

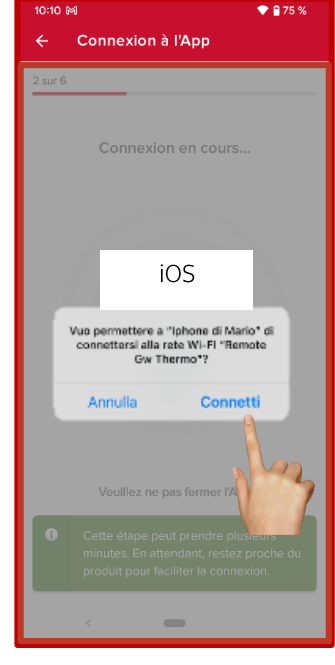

Connecter

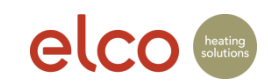

11

| _  |
|----|
|    |
| 21 |
| ~  |

| 10:11 🕅                                                                                        | 🔒 75 %                           |
|------------------------------------------------------------------------------------------------|----------------------------------|
| - Connexion Wi-Fi                                                                              |                                  |
| 4 sur 6                                                                                        |                                  |
| Réseau Wi-Fi trouv                                                                             | vé !                             |
| Si ce réseau WI-Fi n'est pas le vôr<br>le bon dans la liste et entrez le n                     | tre, choisissez<br>not de passe. |
|                                                                                                |                                  |
| Connectivity Ariston                                                                           | ~                                |
| Mot de passe                                                                                   | AFFICHER                         |
| DHCP<br>Si vous utilisez un réseau caché ou<br>IP fixe, assurez-vous que cette case<br>cochée. | une adresse<br>e n'est pas       |
| CONFIRMER                                                                                      | 12                               |

10

Sélectionner le réseau WIFI du client et entrer le mot de passe WIFI du client → Sélectionner l'œil pour vérifier le mot de passe

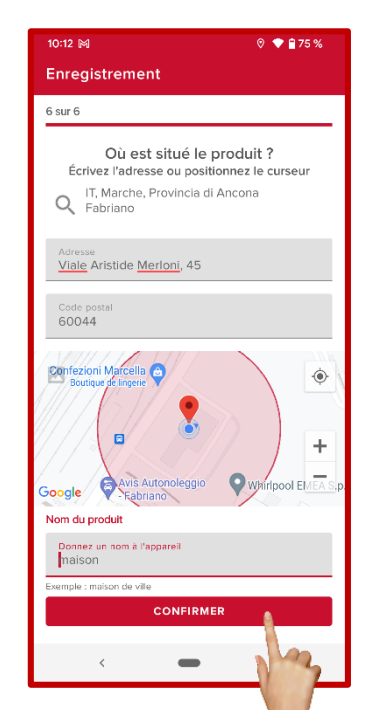

- Google-Maps détecte automatiquement votre position, à condition que vous ayez donné votre accord pour la détection automatique (paramètres).
- 2. vérifier l'adresse de l'installation et la corriger manuellement si nécessaire.
- 3. saisir le nom de l'appareil et continuer

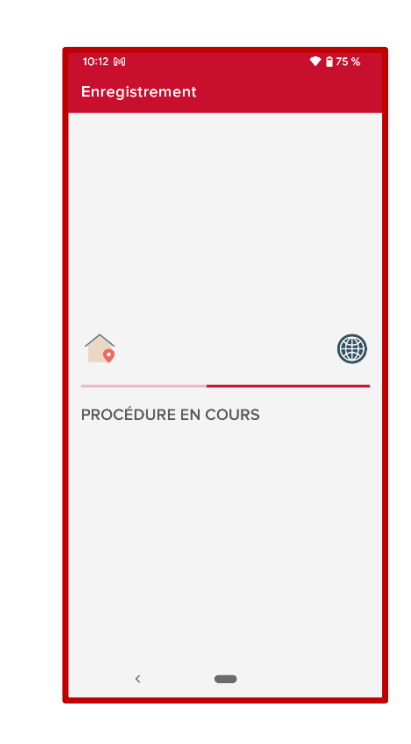

L'enregistrement du produit est en cours

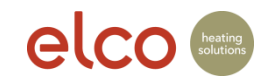

13

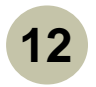

| 10:12 M |                           | ♥ 🔒 74 %  |   |
|---------|---------------------------|-----------|---|
| Enreg   | istrement                 |           |   |
|         |                           |           |   |
|         |                           |           |   |
|         |                           |           |   |
|         |                           |           |   |
|         | Tout est prê              | et !      |   |
|         | À partir de maintenant, v | ous aurez |   |
|         | toujours votre confort à  | portée de |   |
|         | économiser !              | nmencez a |   |
| _       |                           |           |   |
| DÉB     | UTEZ AVEC L'APP DÈS I     |           | 5 |
|         |                           |           |   |
|         |                           |           |   |
|         |                           |           |   |
|         |                           |           |   |
|         |                           |           |   |
|         |                           |           |   |
|         |                           |           |   |
|         | <                         |           |   |

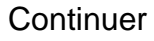

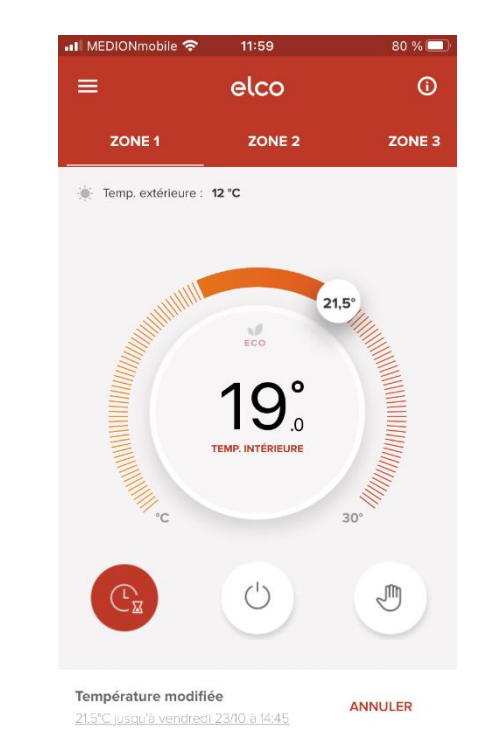

L'installation est maintenant opérationnelle

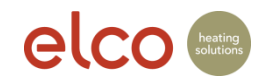

## Aide - Réseau WIFI non trouvé

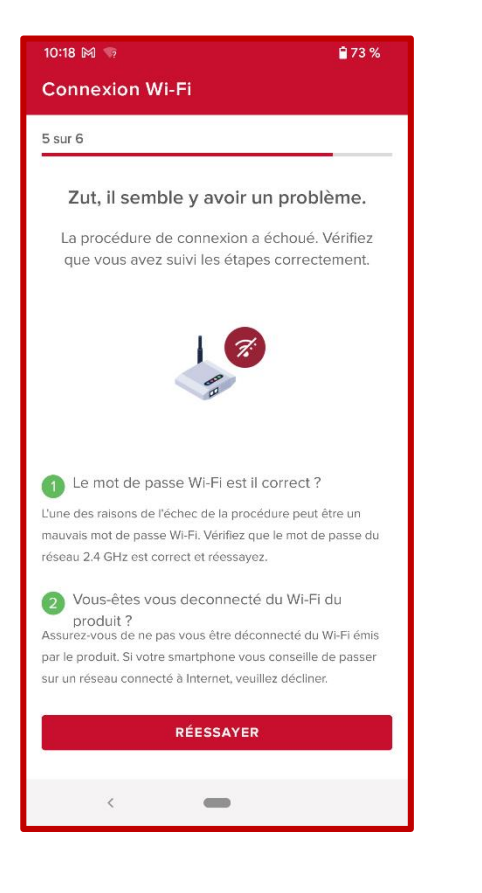

En cas de problèmes de connexion au réseau WLAN, vous recevrez quelques conseils de dépannage pour réessayer de vous connecter.

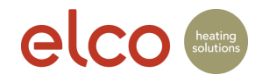

#### Aide - Le réseau WLAN ne s'affiche pas

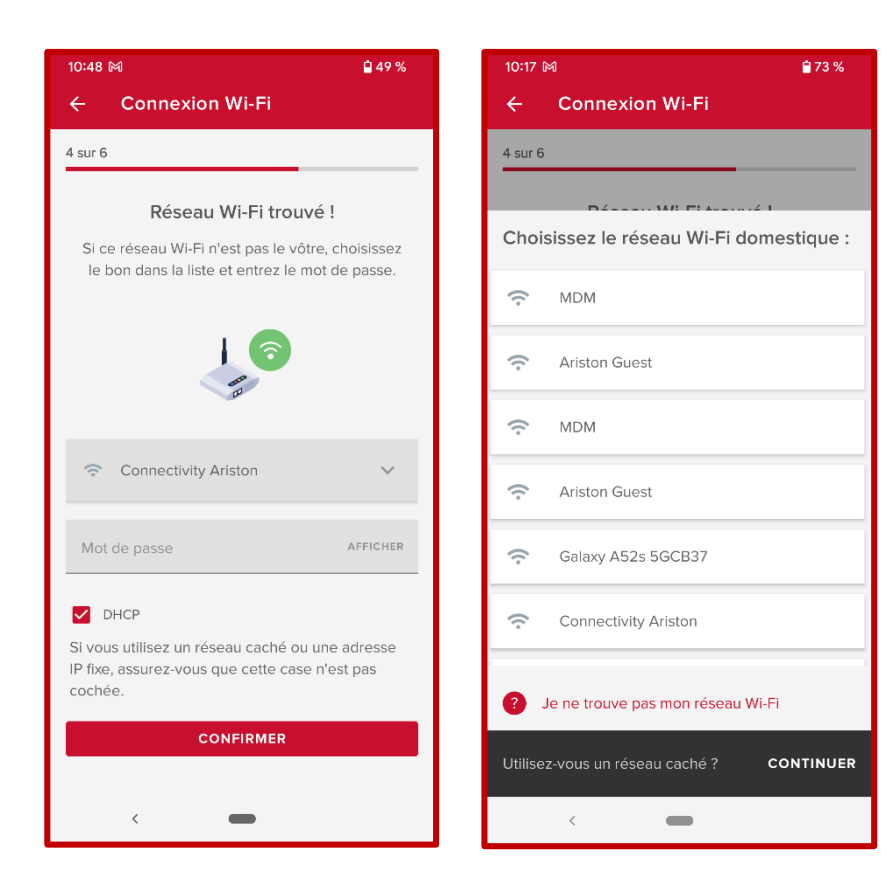

Si vous ne trouvez pas le bon réseau Wi-Fi dans la liste proposée, vous pouvez sélectionner le bon ou afficher un réseau caché. Si le réseau Wi-Fi n'est pas présent dans la liste, l'image correspondant à "Réseau WIFI introuvable" s'affiche.

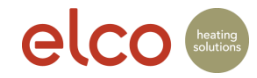

## Aide - Échec de la procédure de connexion

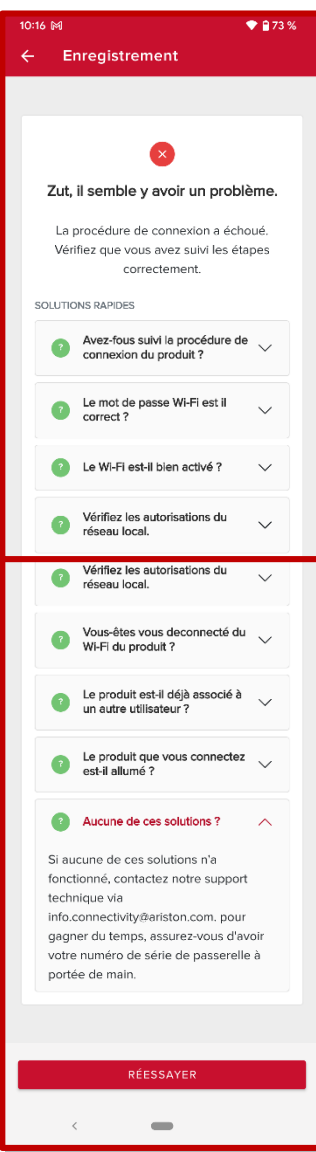

Il peut y avoir plusieurs raisons pour lesquelles le processus de connexion échoue. Vous trouverez ici quelques conseils de dépannage pour réessayer.

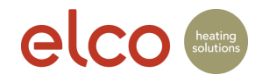